### ФЕДЕРАЛЬНОЕ АГЕНТСТВО ПО ОБРАЗОВАНИЮ Федеральное государственное образовательное учреждение высшего профессионального образования. «СИБИРСКИЙ ФЕДЕРАЛЬНЫЙ УНИВЕРСИТЕТ»

**УТВЕРЖДАЮ** проректор по информатизации СФУ

\_\_\_\_\_А.В. Сарафанов

«\_\_\_\_» \_\_\_\_ 2009г.

# Руководство пользователя по работе с ір-телефонами Сіѕсо модели 7985 Сибирского федерального университета

Разработано: Начальник отдела информационных технологий и телекоммуникаций Ф.А. Казаков «\_\_\_\_»\_\_\_\_\_2009 г.

Программист отдела информационных технологий и телекоммуникаций \_\_\_\_\_ Н.Л. Диденко «\_\_\_\_» \_\_\_\_\_ 2009 г. Согласовано: Директор центра развития и эксплуатации МКИВС

\_\_\_\_\_О.И. Киселев «\_\_\_\_» \_\_\_\_2009 г.

Красноярск 2009

## Содержание:

| 1. Общие понятия                                                                   | 3     |
|------------------------------------------------------------------------------------|-------|
| 1.1 Линии                                                                          | 3     |
| 1.2 Вызовы                                                                         | 3     |
| 1.3 Клавиши                                                                        | 3     |
| 1.4 Конференция. Типы поддерживаемых конференций                                   | 3     |
| 2. Руководство пользователя по работе с ір-телефоном Cisco модель 7985             | 5     |
| 2.1 Основные характеристики Video IP-телефона Cisco 7985                           | 5     |
| 2.2 Схема элементов управления Video IP-телефона Cisco 7985                        | 6     |
| 2.3 Описание экранных клавиш ір телефона 7985                                      | 9     |
| 2.4 Настройка параметров телефона                                                  | 10    |
| 2.4.1 Регулировка громкости в телефонной трубке, громкоговорящей связи и гарнитуре | e. 10 |
| 2.4.2 Регулировка громкости звонка                                                 | 10    |
| 2.4.3 Индивидуальная настройка звучания звонка                                     | 10    |
| 2.4.4 Изменение яркости экрана ЖКД                                                 | 10    |
| 2.5 Выполнение вызова и другие базовые задачи телефонной связи                     | 11    |
| 2.5.1 Выполнение вызова                                                            | 11    |
| 2.5.2 Ответ на вызов                                                               | 11    |
| 2.5.3 Завершение вызова                                                            | 11    |
| 2.5.4 Выключение микрофона                                                         | 11    |
| 2.5.5 Удержание вызова                                                             | 12    |
| 2.5.6 Просмотр журнала звонков                                                     | 12    |
| 2.5.7 Повторный набор последнего набранного номера                                 | 12    |
| 2.5.8 Перевод вызова на другой номер                                               | 12    |
| 2.5.9 Настройка функции переадресации вызовов на телефоне                          | 13    |
| 2.5.10 Выключение/включение камеры телефона                                        | 13    |
| 2.5.11 Изображение на экране телефона                                              | 13    |
| 2.6 Сохранение вызова и возврат к нему с помощью функции «парковка вызова»         | 14    |
| 2.7 Функция приема вызова с другого телефона (перехват вызова)                     | 15    |
| 2.7.1 Функция приема вызовов в рамках группы (Call Pickup Group)                   | 15    |
| 2.8 Организация конференц-связи                                                    | 16    |
| 2.8.1 Организация обычной («закрытой») конференции                                 | 16    |
| 2.8.2 Отсоединение от обычной («закрытой») конференции                             | 16    |
| 2.8.3 Организация открытой конференции                                             | 16    |
| 2.8.4 Отсоединение от открытой конференции                                         | 17    |

### 1. Общие понятия

IP-телефон Cisco - это полнофункциональный телефон, который предоставляет возможность голосовой связи с использованием тех же сетей для передачи данных, которые используются компьютерами. Этот телефон по своим функциональным возможностям похож на обычный аналоговый телефон и позволяет выполнять и получать телефонные вызовы. Кроме того, он поддерживает функции, которыми должен обладать телефон, например: быстрый набор, повторный набор, перевод вызова, вызов в режиме конференц-связи, и др.

Видеотелефон Cisco IP Phone 7985 – это удобное в использовании средство обеспечения видео- и телефонной связи.

Настоящее руководство поможет ознакомиться с наиболее необходимыми функциями Video IP-телефона Cisco серии 7985.

При работе с телефоном необходимо различать *линии* и *вызовы*. Приведенная ниже информация позволяет избежать ошибок в употреблении этих терминов.

#### 1.1 Линии

Каждая линия соответствует одному из телефонных номеров (или добавочных номеров), по которым возможна посылка вызовов на данный телефон. Количество назначенных телефону линий зависит от настройки программируемых кнопок телефона системным администратором.

#### 1.2 Вызовы

На каждой линии поддерживается несколько вызовов. Поэтому в некоторых случаях требуется выполнять операции с несколькими вызовами по одной линии. По умолчанию максимальное количество вызовов на каждой линии равно четырем, но это количество может быть изменено системным администратором в зависимости от выполняемых задач. Независимо от количества линий телефон поддерживает до 200 вызовов одновременно.

С помощью IP-телефона Cisco можно соединить трех и более абонентов путем создания конференции.

#### 1.3 Клавиши

Клавиши на телефоне (под экраном ЖДК) соответствуют вкладкам параметров, отображаемым в нижней части экрана ЖКД. Клавиши могут иметь разное назначение, которое зависит от состояния телефона. Например, при снятии трубки отображается один набор параметров клавиш, а когда телефон не используется — другой. С помощью клавиши >> можно изменять положение курсора. С помощью клавиши << можно удалить символ или цифру в записи. Нажмите клавишу <<, если допущена ошибка или требуется отредактировать запись.

#### 1.4 Конференция. Типы поддерживаемых конференций

Предусмотрено два типа конференций: обычные («закрытые») и открытые.

#### Обычные конференции

Организатор обычной (или "закрытой") конференции должен выполнить посылку вызова каждому участнику, которого требуется добавить к конференции. На IP-телефоне

Cisco можно создавать обычные конференции различными способами в зависимости от выполняемых задач и настройки телефона.

*Confrn* – эта экранная клавиша служит для организации обычной конференции путем вызова каждого участника по отдельности. Организация обычных конференций является функцией по умолчанию, доступной на большинстве телефонов.

#### Открытые конференции

Для присоединения к открытой конференции можно набрать номер, заданный для конференции, не дожидаясь вызова от инициатора конференции.

Для участия в открытой конференции наберите в указанное время телефонный номер открытой конференции. Участники конференции, набравшие ее номер раньше инициатора конференции, слышат сигнал "занято". Открытая конференция начинается с момента набора номера конференции ее инициатором и может продолжаться даже после отключения инициатора.

Организация открытых конференций является специальной функцией, настраиваемой системным администратором.

# 2. Руководство пользователя по работе с ір-телефоном Cisco модель 7985

# 2.1 Основные характеристики Video IP-телефона Cisco 7985

- Цветной жидкокристаллический дисплей размером 8,4 дюйма
- Встроенная видеокамера
- 5 кнопок контекстного программного меню
- Кнопка отключения передачи видео
- Режим ««картинка в картинке»»»
- Возможность использования телефонной трубки, громкой связи, возможность подключения наушников
- Телефонные справочники принятых, пропущенных, совершенных звонков, справочник абонентов
- Поддержка XML-приложений
- Настраиваемая мелодия звонка
- Встроенный двухпортовый коммутатор Ethernet 10/100
- и др.

# 2.2 Схема элементов управления Video IP-телефона Cisco 7985

Воспользуйтесь следующими рисунками (рис.1, рис.2) и таблицей 1, для ознакомления с кнопками и компонентами Video IP-телефона Cisco 7985, а также для получения информации об их назначении.

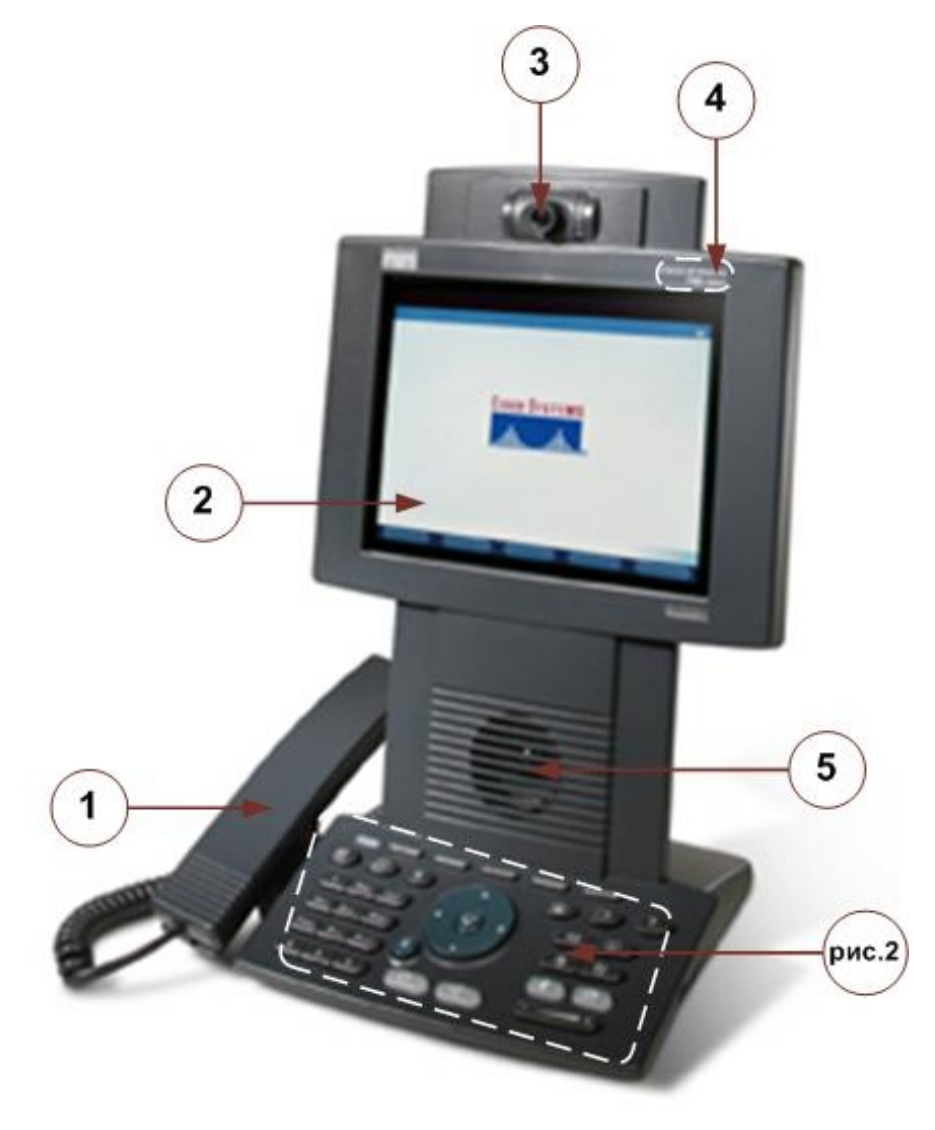

рисунок 1. Video IP-телефон Cisco 7985

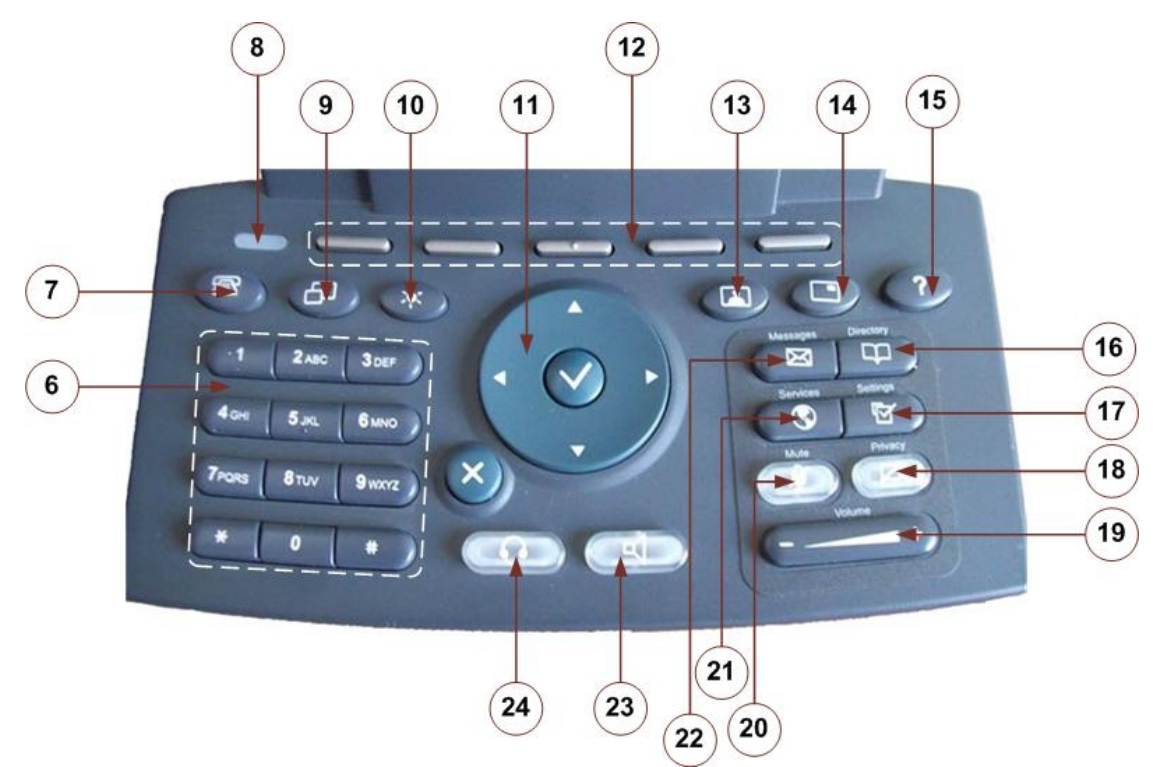

рисунок 2. Функциональные кнопки Video IP-телефон Cisco 7985

| 1  | Трубка                                                                 | Работает как обычная трубка.                        |  |  |  |  |  |
|----|------------------------------------------------------------------------|-----------------------------------------------------|--|--|--|--|--|
| 2  | Экран ЖКД                                                              | Отображает такие функции дисплея, как время, дата,  |  |  |  |  |  |
|    |                                                                        | номер Вашего телефона, идентификатор вызывающего    |  |  |  |  |  |
|    |                                                                        | абонента, состояние линии/вызова и вкладки кнопок.  |  |  |  |  |  |
| 3  | Видеокамера                                                            | Встроенная видеокамера                              |  |  |  |  |  |
| 4  | Тип модели IP-телефона                                                 | Указывает модель IP-телефона Cisco.                 |  |  |  |  |  |
|    | Cisco                                                                  |                                                     |  |  |  |  |  |
| 5  | Динамик                                                                | Динамик громкой связи                               |  |  |  |  |  |
| 6  | Номеронабиратель                                                       | Работает точно так же, как и номеронабиратель на    |  |  |  |  |  |
|    |                                                                        | обычном телефоне                                    |  |  |  |  |  |
|    | Меню быстрого набора                                                   | Кнопка открытия меню быстрого набора                |  |  |  |  |  |
| 8  | Индикатор                                                              | Индикатор сигнала вызова                            |  |  |  |  |  |
| 9  | Формат экрана                                                          | Кнопка регулировки формата экрана                   |  |  |  |  |  |
| 10 | Контрастность                                                          | Настройка контрастности экрана                      |  |  |  |  |  |
| 11 | Кнопка перемещения                                                     | Позволяет просматривать текст и выбирать функции,   |  |  |  |  |  |
|    |                                                                        | отображаемые на экране ЖКД.                         |  |  |  |  |  |
| 12 | Кнопки                                                                 | Позволяют использовать все функции, отображаемые на |  |  |  |  |  |
|    |                                                                        | соответствующих вкладках экрана ЖКД. С помощью      |  |  |  |  |  |
|    |                                                                        | этих кнопок можно выбрать параметры, отображаемые в |  |  |  |  |  |
|    |                                                                        | нижней части экрана ЖКД. Кнопки могут иметь разное  |  |  |  |  |  |
|    |                                                                        | назначение, что зависит от состояния телефона.      |  |  |  |  |  |
|    |                                                                        | Например, при снятии трубки отображается один набор |  |  |  |  |  |
|    |                                                                        | параметров кнопок, а если телефон не используется,  |  |  |  |  |  |
|    |                                                                        | отображается другой набор.                          |  |  |  |  |  |
| 13 | 3 Настройка изображения Кнопка выбора изображения (Вашего либо собесе, |                                                     |  |  |  |  |  |
|    |                                                                        | на экране телефона во время звонка. Изображение     |  |  |  |  |  |
|    |                                                                        | собеседника можно видеть при наличии у него Видео   |  |  |  |  |  |
|    |                                                                        | телефона (видеокамеры)                              |  |  |  |  |  |

# Таблица 1. Кнопки и компоненты IP-телефона Cisco 7985

| 14 | Настройка Вашего      | Кнопка включения/выключения Вашего изображения на     |  |  |  |  |
|----|-----------------------|-------------------------------------------------------|--|--|--|--|
|    | изображения           | экране телефона.                                      |  |  |  |  |
| 15 | Кнопка ?              | Отображает справку по кнопкам и функциям телефона     |  |  |  |  |
|    |                       | на экране ЖКД.                                        |  |  |  |  |
| 16 | Кнопка Directory      | Предоставляет доступ к хронологическому списку        |  |  |  |  |
|    |                       | вызовов и каталогам.                                  |  |  |  |  |
| 17 | Кнопка Settings       | Предоставляет доступ к таким настройкам телефона, как |  |  |  |  |
|    |                       | контрастность и звук звонка, конфигурация сетевых     |  |  |  |  |
|    |                       | параметров и информация о состоянии.                  |  |  |  |  |
| 18 | Кнопка <i>Privacy</i> | Отключает или включает видеокамеру.                   |  |  |  |  |
| 19 | Кнопка Volume         | Увеличивает или уменьшает громкость трубки,           |  |  |  |  |
|    |                       | гарнитуры или громкоговорящей связи (в зависимости    |  |  |  |  |
|    |                       | от того, что активизировано в данный момент). Кроме   |  |  |  |  |
|    |                       | того, управляет уровнем громкости звонка (если трубка |  |  |  |  |
|    |                       | лежит на рычаге) и контрастностью ЖКД.                |  |  |  |  |
| 20 | Кнопка <i>Mute</i>    | Отключает или включает микрофон.                      |  |  |  |  |
| 21 | Кнопка Services       | Предоставляет доступ ко всем службам, имеющимся на    |  |  |  |  |
|    |                       | телефоне.                                             |  |  |  |  |
| 22 | Кнопка Messages       | Предоставляет доступ к системе сообщений, если        |  |  |  |  |
|    |                       | таковая имеется.                                      |  |  |  |  |
| 23 | Кнопка Speaker        | Включает или отключает громкоговоритель.              |  |  |  |  |
| 24 | Кнопка Headset        | Включает или отключает гарнитуру.                     |  |  |  |  |

# 2.3 Описание экранных клавиш ір телефона 7985

| Клавиша  | Описание                                                           |  |  |
|----------|--------------------------------------------------------------------|--|--|
| More     | Отображает дополнительные программные клавиши                      |  |  |
| Answer   | Ответ на входящий вызов                                            |  |  |
| CfwdAll  | Настройка / отмена безусловной переадресации всех входящих вызовов |  |  |
| NewCall  | Посылка нового вызова                                              |  |  |
| Redial   | Повтор последнего набранного номера                                |  |  |
| EndCall  | Завершение текущего вызова                                         |  |  |
| Dial     | Набор введенного номера                                            |  |  |
| Cancel   | Отмена действий или закрытие экрана                                |  |  |
| Hold     | Удержание вызова                                                   |  |  |
| Resume   |                                                                    |  |  |
| Trnsfer  | Перевод вызова                                                     |  |  |
| Park     | Парковка вызова                                                    |  |  |
| Confrn   | Организация обычной конференции                                    |  |  |
| ConfList | Список участников конференции                                      |  |  |
| Select   | Выбор пункта на экране                                             |  |  |
| Clear    | Очистить список вызовов                                            |  |  |
| Exit     | Выход                                                              |  |  |
| VidMode  | Видеоконференция                                                   |  |  |
| Save     | Сохранение выбранных параметров                                    |  |  |

Таблица 2. Описание экранных клавиш ір телефона 7985

# 2.4 Настройка параметров телефона

# 2.4.1 Регулировка громкости в телефонной трубке, громкоговорящей связи и гарнитуре

Громкость вызывающего абонента для трубки, громкоговорящей связи и гарнитуры можно регулировать индивидуально. Изменение громкости для одного из приспособлений не влияет на громкость других.

Чтобы отрегулировать громкость в трубке, громкоговорящей связи или гарнитуре, нажмите кнопку *Volume* (со стрелкой вправо или влево) во время использования трубки, громкоговорящей связи или гарнитуры.

Чтобы сохранить эту настройку громкости для дальнейших вызовов, нажмите кнопку *Save.* 

Если регулировка громкости осуществляется во время вызова без последующего нажатия кнопки *Save*, изменение уровня громкости будет действительно только на время текущего вызова; при получении других вызовов уровень громкости будет возвращаться к предварительно сохраненной настройке.

#### 2.4.2 Регулировка громкости звонка

Чтобы изменить уровень громкости звонка, нажмите кнопку *Volume* (со стрелкой вправо или влево), когда трубка лежит на рычаге. Продолжайте нажимать кнопку *Volume*, чтобы прослушать примеры звонков и отрегулировать требуемый уровень громкости. Уровень громкости звонка будет автоматически сохранен.

#### 2.4.3 Индивидуальная настройка звучания звонка

Чтобы изменить звучание звонка:

- 1. Нажмите кнопку *Settings*.
- 2. Находясь в меню, воспользуйтесь кнопкой перемещения и экранной кнопкой *Select*, для выбора пункта *«User Preferences (Пользовательские настройки)»* затем *«Ring Tone (Звонки)»*.
- 3. Используйте кнопку перемещения для движения по списку типов звонков и нажимая кнопку *Play*, для прослушивания выбранного типа звонка.
- 4. Когда необходимый звонок будет найден, нажмите кнопку Select затем Exit.
- 5. Выбранный тип звонка установлен.

#### 2.4.4 Изменение яркости экрана ЖКД

Для улучшения качества изображения на экране ЖКД выполните следующие шаги, чтобы отрегулировать контрастность, для этого существует два способа:

#### 1 способ.

- 1. Нажмите кнопку Settings.
- 2. Находясь в меню, воспользуйтесь кнопкой перемещения и экранной кнопкой *Select*, для выбора пункта «*User Preferences (Пользовательские настройки)*» затем «*Monitor Brightness (Контрастность экрана)*».
- 3. Экранными клавишами *Up/Down* (вверх/вниз) или кнопкой перемещения, отрегулируйте подходящую для Вас яркость экрана.
- 4. Нажмите *Save*, чтобы подтвердить и сохранить изменения.

#### 2 способ.

- 1. Нажав на телефоне кнопку контрастность
- 2. Экранными клавишами *Up/Down* (вверх/вниз) или кнопкой перемещения, отрегулируйте подходящую для Вас яркость экрана.

3. Нажмите *Save*, чтобы подтвердить и сохранить изменения.

# 2.5 Выполнение вызова и другие базовые задачи телефонной связи

#### 2.5.1 Выполнение вызова

Таблица 3. Выполнение вызова

| Выполните следующее                             |  |  |  |
|-------------------------------------------------|--|--|--|
| Снимите трубку и наберите номер.                |  |  |  |
| Нажмите кнопку Hold (Удержание вызова), затем   |  |  |  |
| NewCall (Новый вызов) и наберите номер.         |  |  |  |
|                                                 |  |  |  |
| На основном экране наберите номер и нажмите     |  |  |  |
| кнопку <b>Dial</b> (Набор).                     |  |  |  |
| Нажмите кнопку <i>Redial (Повтор)</i> .         |  |  |  |
|                                                 |  |  |  |
| Нажмите кнопку <i>Speaker</i> и наберите номер. |  |  |  |
|                                                 |  |  |  |
| Нажмите кнопку <i>Headset</i> и наберите номер. |  |  |  |
|                                                 |  |  |  |

Если при вводе номера допущена ошибка, нажмите << для удаления одной или нескольких цифр. Для прекращения попытки набора номера нажмите *Cancel* (*Отмена*).

#### 2.5.2 Ответ на вызов

Таблица 4. Ответ на вызов

| Если                                  | Выполните следующее                                                                                       |
|---------------------------------------|----------------------------------------------------------------------------------------------------|
| использовать трубку                   | Снимите трубку.                                                                                           |
| использовать<br>громкоговорящую связь | Нажмите кнопку <i>Answer</i> ( <i>Ответ</i> ) или кнопку <i>Speaker</i> ( <i>Громкоговорящая связь</i> ). |
| использовать гарнитуру                | Если кнопка <i>Headset</i> :                                                                              |
|                                       | • не горит, нажмите на нее;                                                                               |
|                                       | • горит, нажмите кнопку Answer (Ответ).                                                                   |

#### 2.5.3 Завершение вызова

Таблица 5. Завершение вызова

| Если                  | Выполните следующее                                                                                  |  |  |  |  |
|-----------------------|----------------------------------------------------------------------------------------------------|--|--|--|--|
| трубка                | Повесьте трубку.                                                                                     |  |  |  |  |
| громкоговорящая связь | Нажмите кнопку <i>Speaker</i> (Громкоговорящая связь) или кнопку <i>EndCall</i> (завершение вызова). |  |  |  |  |
| гарнитура             | Нажмите кнопку <i>Headset</i> или кнопку <i>EndCall</i> (завершение вызова).                         |  |  |  |  |

#### 2.5.4 Выключение микрофона

Во время вызова можно выключить микрофон на трубке, громкоговорящей связи, или гарнитуре. Эта функция временно отключает микрофон телефона. При использовании этой функции абонент или абоненты на другом конце линии не слышат Вас, однако Вы попрежнему можете слышать их. Чтобы выключить микрофон, нажмите кнопку *Mute*. Чтобы включить микрофон, нажмите кнопку *Mute* еще раз.

#### 2.5.5 Удержание вызова

При удержании вызова он остается активным, даже если обе стороны не могут слышать друг друга. Когда вызов находится в режиме удержания, можно отвечать на другие вызовы.

При включении функции удержания воспроизводится музыка или тональный сигнал. По этой причине не выполняйте удержание вызовов во время конференции.

\_ \_

Таблица 6 содержит описание способов использования функции удержания.

|                           |              |                                                |            | Таблица ( | 5. Удержани | е вызова |
|---------------------------|--------------|------------------------------------------------|------------|-----------|-------------|----------|
| Если                      |              | Выполните следующее                            |            |           |             |          |
| необходимо удержать вызов |              | Нажмите кнопку <i>Hold</i> (Удержание вызова). |            |           |             |          |
| необходимо                | возобновить  | Нажмите                                        | кнопку     | Resume    | е (Возобі   | новление |
| удерживаемый вызов        |              | удерживаемо                                    | го вызова) | ).        |             |          |
| одновременно              | удерживается | Используйте                                    | кнопку     | перемеш   | ения для    | выбора   |
| несколько вызовов         |              | требуемого                                     | вызова,    | затем     | нажмите     | кнопку   |
|                           |              | Hold/Resume.                                   |            |           |             |          |

#### 2.5.6 Просмотр журнала звонков

Чтобы просмотреть список пропущенных вызовов необходимо:

- 1. Нажать кнопку *Directory*.
- 2. Выбрав вкладку *Missed Call* (Пропущенные звонки), появится список пропущенных звонков.
- 3. Кнопкой перемещения можно просмотреть весь список, и информацию от кого и когда был пропущен звонок.
- 4. Позвонить пропущенному номеру, можно нажав кнопку *Dial* (*Haбop*).
- 5. Очистить весь список пропущенных вызовов, можно, нажав кнопку *Clear* (*Очистить*) в меню *Directory*.
- 6. Нажмите *Exit* (*Выход*) для выхода из меню.

Так же в меню *Directories,* можно просмотреть все *Принятые* (received calls) и *Выполненные вызовы* (placed calls).

Аналогично **Пропущенным звонкам** (Missed Call) о них можно просматривать сведения, звонить и удалять.

#### 2.5.7 Повторный набор последнего набранного номера

Чтобы повторно набрать последний набранный номер, нажмите кнопку *Redial* (Повтор). Если при этом трубка остается на рычаге, включается громкоговорящая связь или гарнитура.

#### 2.5.8 Перевод вызова на другой номер

Чтобы перевести вызов на другой телефонный номер, выполните следующие действия:

- 1. Во время телефонного вызова нажмите клавишу *Trnsfer* (Перевод звонка). Вызов будет удержан.
- 2. Введите номер, на который необходимо перевести вызов.
- 3. Когда звонок вызова раздастся на другом конце, еще раз нажмите клавишу *Trnsfer (Перевод звонка)*. Или после ответа абонента сообщите ему о вызове и

нажмите *Trnsfer* (Перевод звонка). Если абонент не принимает вызов, завершите вызов нажав кнопку *EndCall* (Завершение текущего вызова), затем кнопку *Resume* (Возобновление удерживаемого вызова), чтобы вернуться к исходному вызову.

#### 2.5.9 Настройка функции переадресации вызовов на телефоне

Выполните следующие шаги для настройки функции переадресации всех вызовов на телефоне.

#### Процедура:

- 1. Нажмите кнопку *CfwdAll* (Настройка/отмена безусловной переадресации всех входящих вызовов). Прозвучат два звуковых сигнала.
- 2. Введите номер, на который необходимо переадресовывать все предназначенные Вам вызовы, точно так же, как если бы было необходимо выполнить вызов на этот номер.

После ввода номера в правой верхней части экрана ЖКД появится анимационный значок телефона с мигающей стрелкой вправо. На экране ЖКД также отображается сообщение, подтверждающее номер, на который переадресовываются вызовы.

Чтобы отменить переадресацию, еще раз нажмите кнопку *CfwdAll* (Настройка/отмена безусловной переадресации всех входящих вызовов).

#### 2.5.10 Выключение/включение камеры телефона

Для того чтобы отключить камеру телефона нажмите кнопку *Privacy* (Выключение/включение камеры).

Кнопка горит красным – камера выключена, собеседник не видит картинку.

Для включения камеры еще раз нажмите кнопку *Privacy* (Выключение/включение камеры).

Либо, можно закрыть камеру специальным колпачком.

#### 2.5.11 Изображение на экране телефона

Изображение на экране телефона (Ваше и собеседника) можно регулировать вручную. Оно может быть либо на весь дисплей либо на какую-то его часть.

Это регулируется вручную, по желанию пользователя такими кнопками на телефоне как 🔹 😑

# 2.6 Сохранение вызова и возврат к нему с помощью функции «парковка вызова»

Запаркуйте вызов, если требуется сохранить его, а затем ответить на него с другого телефона. Номера парковки вызовов предварительно настраиваются для этой цели системным администратором.

#### Процедура:

- 1. Во время активного вызова нажмите экранную кнопку Park (парковка вызова).
- 2. На экране ЖКД отобразится строка с указанием специального номера парковки, на который сохраняется вызов. Если на экране не отображается номер парковки вызова, то функция парковки недоступна.
- 3. Запомните номер парковки вызова и повесьте трубку. Вызов будет запаркован на этот номер, и на него можно ответить с другого телефона.
- 4. Чтобы ответить на запаркованный вызов с любого телефона в системе IPтелефонии, наберите номер парковки вызова, на который был запаркован вызов.

*Примечание:* Время для ответа на запаркованный вызов, остающееся до его возврата в первоначальное место назначения, ограничено.

## 2.7 Функция приема вызова с другого телефона (перехват вызова)

С помощью функции приема вызова (перехвата вызова) Вы имеете возможность ответить на входящий вызов, который поступил не на Ваш телефонный аппарат.

#### 2.7.1 Функция приема вызовов в рамках группы (Call Pickup Group)

Функция приема вызова позволяет принимать входящие вызовы в рамках Вашей собственной группы. "Группой" в этом случае является любое объединение добавочных номеров IP-телефона Cisco, определенное системным администратором.

Например, к группе могут относиться коллеги из одного кабинета (офиса), кабинет директора и приемная. Объединение в группы выполняется не пользователем, а системным администратором.

#### Процедура перехвата вызова:

- 1. Поступил звонок не на Ваш т/а, для перехвата его, снимите трубку, нажмите кнопку *PickUp (Перехват)*.
- 2. Теперь вызов поступает на Ваш телефон.
- 3. Ответьте на входящий вызов.

Если, нажав кнопку *PickUp (Перехват)* Вы не ответили на входящий вызов, то через несколько секунд он будет переадресован обратно.

Если поступает сразу несколько вызовов, то перехватывать Вы их сможете с той последовательностью, с которой они поступали.

## 2.8 Организация конференц-связи

Video IP-телефон Cisco 7985 поддерживает организацию конференций, предоставляя возможность разговаривать с несколькими участниками одновременно. Во время конференции можно использовать функции обычного телефона, например: отключение микрофона, удержание, перевод и громкоговорящую связь.

#### Поддерживаются следующие типы конференций:

- 1. **Обычная («закрытая») конференция**. В этом случае организатор конференции должен выполнить посылку вызова каждому участнику, которого требуется добавить к конференции.
- 2. Открытая конференция. Для присоединения к открытой конференции можно набрать номер, заданный для конференции, не дожидаясь вызова от инициатора конференции.

#### 2.8.1 Организация обычной («закрытой») конференции

Выполните следующие шаги, чтобы на основе обычного вызова организовать конференцию.

#### Процедура:

- 1. Во время вызова нажмите кнопку *More*, а затем кнопку Confrn (Конференция). При этом автоматически активизируется новая линия и удерживается первый участник.
- 2. Выполните вызов на другой номер, который хотите добавить в конференцию.
- 3. После установления соединения нажмите *Confrn* (Конференция) еще раз, чтобы добавить нового участника в конференцию.

Повторите эти шаги для добавления других участников конференции.

Если инициатор конференции прервет связь, к конференции не смогут подключиться дополнительные участники.

Для просмотра участников конференции, н6ажмите кнопку *More*, затем кнопку *ConfList* (*Cnucok*).

Организатор конференции отмечен знаком \*.

#### 2.8.2 Отсоединение от обычной («закрытой») конференции

Положите трубку или нажмите программную клавишу *EndCall*. Если участник, завершивший вызов, не является инициатором конференции, связь между остальными участниками сохраняется. Завершение связи инициатором конференции может привести к завершению конференции.

#### 2.8.3 Организация открытой конференции

#### Процедура:

- 1. Нажмите программную клавишу «Вызов» или снимите трубку.
- 2. Нажмите программную клавишу *More*, затем программную клавишу *MeetMe* и наберите номер открытой конференции.

Не забудьте сообщить участникам открытой конференции номер, который им следует набрать для присоединения к конференции. Участники, набирающие номер конференции раньше ее инициатора, слышат сигнал "занято".

### 2.8.4 Отсоединение от открытой конференции

Положите трубку или нажмите программную клавишу *EndCall*.

Доступные номера открытых конференций в системе IP-телефонии СФУ задаются системным администратором.

По всем вопросам обращаться: т. 2-912-044 ip-phone 15555